# VirginiaHousingSearch.com Search Tips

# **Begin Searching**

- Type a place to search into the "Find your new home" bar.
- Click the magnifying glass.

#### **View Results**

• The next page will show listings in the area you searched. Click a listing to see full details.

| Do you see too many results? 272 properties                                                                       | Do you need more results? <sup>0 properties</sup>                                                    |
|----------------------------------------------------------------------------------------------------|----------------------------------------------------------------------------------------------------|
| <ul> <li>Click "Hide Wait Listed Properties" to only see<br/>rentals that do not have wait lists.</li> </ul>      | <ul> <li>Click "Refine or Restart Your Search" or "Click<br/>here to try another search."</li> </ul> |
| <ul> <li>Click "Refine or Restart Your Search" to go to a<br/>screen that lets you refine your search.</li> </ul> | • On the next screen, click "Choose a different area" at the top-right of the search box.            |

# Search for Veterans Housing

- Click "Refine or Restart Your Search" at the top of the results.
- In the search box, click "Yes" next to "Veteran or VASH Recipient?"
- *Optional*: choose from the Advanced or Accessible tabs to refine your search further.
- · Click CLICK HERE TO SEARCH to view results.

# Use the Map

- Toggle to "Map" at the top-left of the search results to display results on a map.
- Click map pins to see property information highlighted in blue next to the map.
- · Click anywhere on the map to begin a new search.

# Sort Results

- Use the menu at the top-right to sort listings by rent, building type, location, date available, and more.
- Click the word "Detailed" for a quick view of full contact information, deposit information, and more.
- Click "see icon legend and more information" for a key to the icons and to use the Temporary Favorites feature.
- Temporary Favorites: Click the star in a listing's photo to "favorite" the property. Follow on-screen instructions to add favorites to a page you can view, print, and share. Select listings to compare.

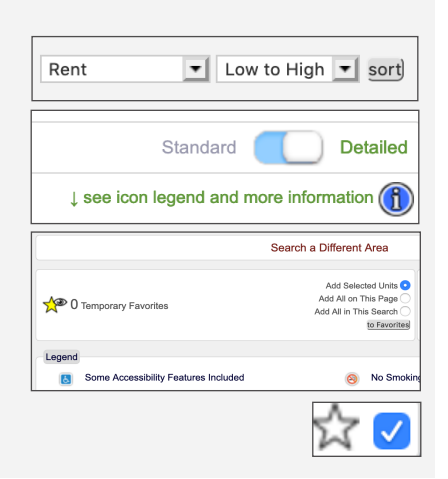

Map

# Do you need help searching? Call 1-877-428-8844 (toll free)

Monday - Friday, 9 a.m. - 8 p.m. Eastern Time. Se habla español. Dial 7-1-1 for TTY.

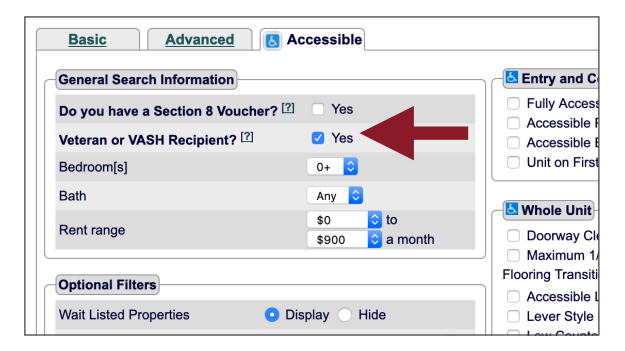